# QUICK REFERENCE

This Quick Reference contains supply loading information and general care and maintenance procedures for the Monarch® Sierra Sport2<sup>™</sup> 9460<sup>™</sup> printer. For more detailed information, refer to the *Operator's Handbook* available on our Web site (**www.paxar.com**).

**Note:** Information in this document supercedes information in previous versions. Check our Web site for any updates.

# Using the Display and Buttons

- Turns the printer on and off. Press and hold for two seconds.
- Advances the supply or returns the printer to Ready mode.
- Selects options on the display.

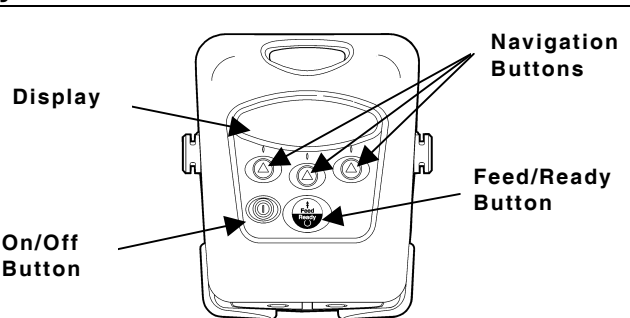

# Using the Battery

You can install the battery with or without supplies loaded.

- 1. Open the supply door by pushing down on the release buttons located on both sides of the printer. The supply door should swing open.
- 2. Insert the connector end of the battery into the printer.

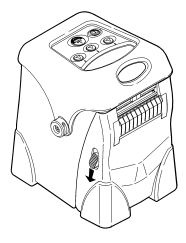

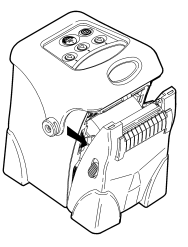

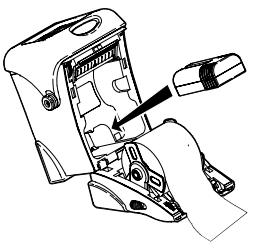

**3.** Close the supply door until the release buttons click into place.

Monarch®, Sierra Sport, and 9460 are trademarks of Paxar Americas, Inc. Paxar® is a trademark of Paxar Corporation. Avery Dennison® is a trademark of Avery Dennison Corporation.

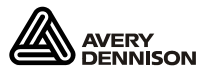

©2004 Paxar Americas, Inc. a subsidiary of Avery Dennison Corp. All rights reserved. To check the battery:

The battery status flashes briefly when you turn the printer **on.** If the printer is already on, press aunder  $\blacksquare$ . To return to Ready mode, press the a under  $\blacktriangleright$ .

To charge the battery:

- 1. Open the supply door and remove the battery.
- Insert the battery into the charger. The Charging LED flashes and then turns solid, starting the charging process. The Complete LED turns solid when the charging process is finished.

# Sleep Mode

If configured to do so, the printer goes into sleep mode when it is inactive for a period of time to conserve battery power. The printer displays a coffee cup icon when it is in sleep mode. To wake the printer, press any button except the power button (<sup>(()</sup>)). Or, continue normal data collection terminal use.

# Connecting the Communications Cable

- Open the hinged cable door by loosening the screws and lifting up on the door.
- 2. Plug the cable into the port.
- **3.** Place the cable in the cable cavity.
- **4.** Close the hinged cable door and tighten the screws.

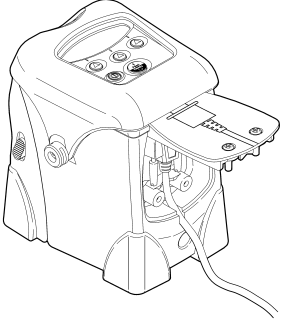

# Loading Supplies

- 1. Open the supply door by pushing the release buttons down on both sides of the printer. The supply door should swing open.
- 2. Remove the tape from a new roll of supply.

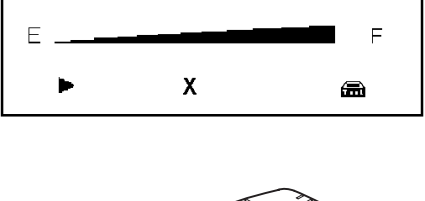

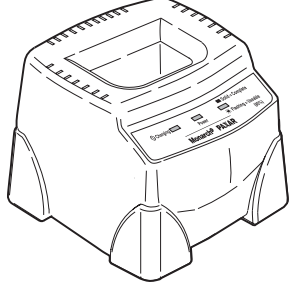

- **3.** Apply pressure to the supply holder tabs (from the center outward) to widen the supply holders. Insert a roll of supplies (Figure 1). Make sure the supply unwinds from the top as shown. Feed the loose end of the supply through the exit chute.
- **4.** Pull out enough supply to lie across the exit chute (Figure 2).

#### For Non-Peel (Continuous) Mode:

5. Close the supply door until the release buttons click into place (Figure 3).

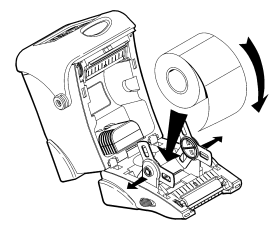

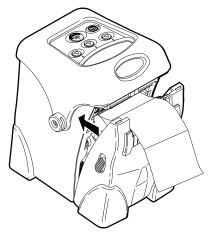

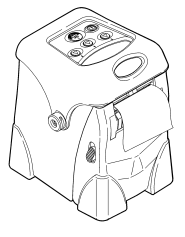

Figure 1

Figure 2

Figure 3

#### For Peel Mode:

- 6. Remove a couple of labels from the liner. Feed the supply under the peel bar. If the peel bar is not open, push up on the release buttons on both sides of the printer (Figure 4).
- Close the supply door until the release buttons click into place (Figure 5). The peel bar closes when the supply door clicks into place.
- Press (1) once or twice to advance the labels and to calibrate the supply under the printhead (Figure 6). The liner separates from the label.

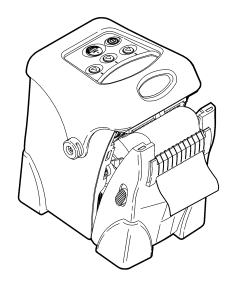

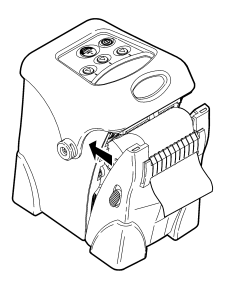

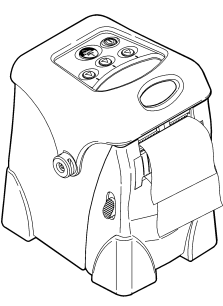

Figure 4

Figure 5

Figure 6

# **Clearing Label Jams**

When you are printing and a jam occurs, you see a supply error message. To clear the jam:

- 1. Turn off the printer and open the supply door.
- 2. Remove the roll of supplies and jammed labels.
- 3. Reload the supply.
- 4. Close the supply door and turn on the printer.

### Troubleshooting

To clear an error, press 🌢 under X.

| Solution                                                                                             |
|----------------------------------------------------------------------------------------------------|
| Make sure the printer is in Ready Mode.                                                              |
| Load supplies properly, charge the battery, and clean the printhead.                                 |
|                                                                                                    |
| Check the cable/Call your System Administrator.                                                      |
| Check the cable/Call your System Administrator.                                                      |
| Font or bar code in the batch does not match the format.                                             |
| Check supply tracking, marks, black mark<br>sensor position, and roll for binding.<br>Change supply. |
|                                                                                                    |

For any other errors, see your System Administrator.

# Configuring the Printer

For information on configuring the printer, customizing fonts, and downloading files, visit our Web site (**www.paxar.com**).